### BAB V

# HASIL ANALISIS DAN VISUALISASI

### 1.1 HASIL VISUALISASI DATA MENGGUNAKAN EXCEL

#### 1.1.1 Hasil Visualisasi Atribut Dengan Menggunakan Excel

Berikut merupakan bentuk visualisasi atribut menggunakan *tool Microsoft Excel* dari beberapa atribut yaitu sebagai berikut :

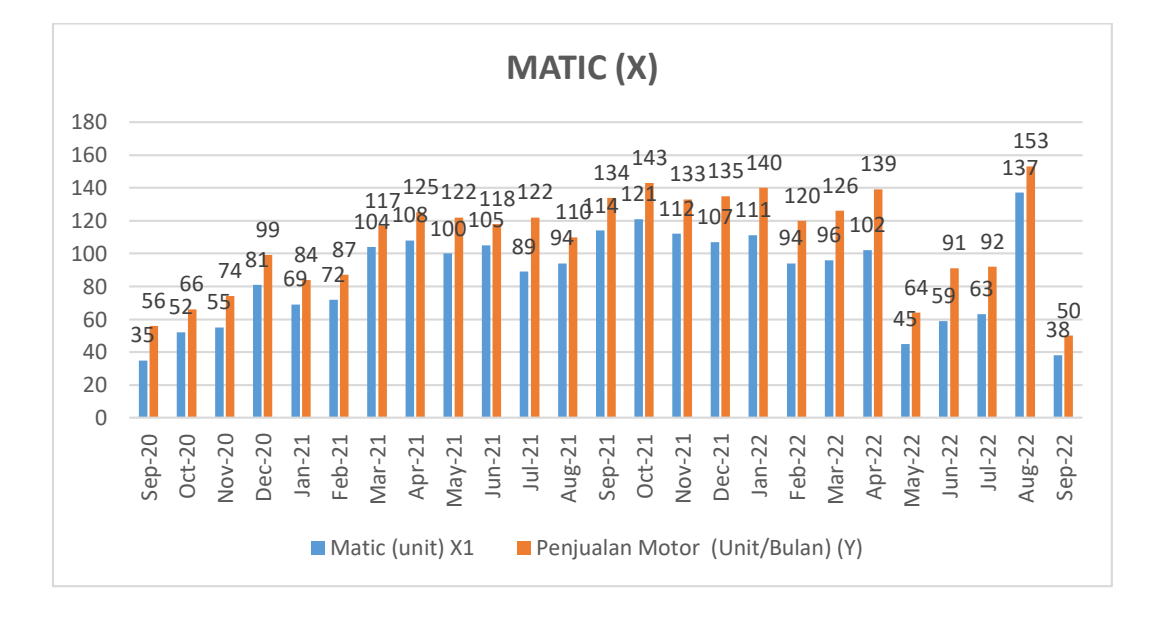

### 1. Atribut Matic

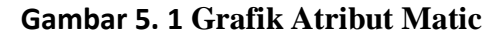

Gambar 5.1 adalah visualisasi dari atribut Matic (X). Diketahui bahwa pada

penjualan motor bulan September-2020 s.d September 2022 terdapat 25

jumlah data penjualan motor matic diantaranya 137 unit tinggi, 94 unit sedang, 35 unit rendah.

Sedangkan penjualan perbulan seluruh sepeda motor terdapat 25 data diantaranya 153 unit tinggi, 118 sedang, dan 50 rendah.

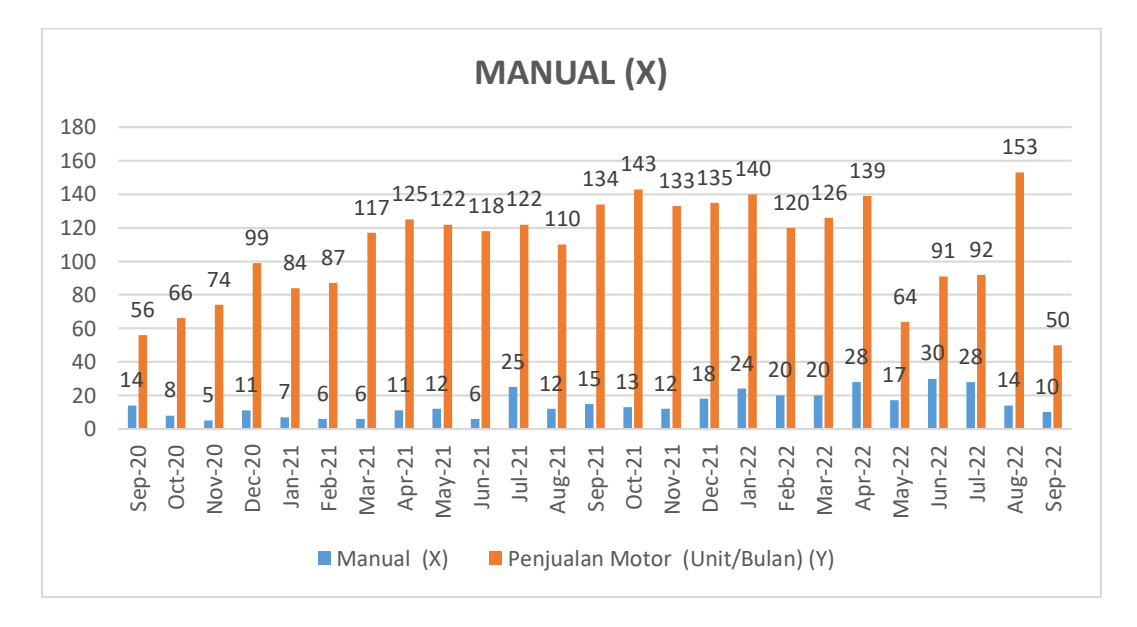

2. Atribut Manual

#### Gambar 5. 2 Grafik Atribut Manual

Gambar 5.1 adalah visualisasi dari atribut Matic (X). Diketahui bahwa pada penjualan motor bulan September-2020 s.d September 2022 terdapat 25 jumlah data penjualan motor manual diantaranya 30 unit tinggi, 13 unit sedang, 5 unit rendah. Sedangkan penjualan perbulan seluruh sepeda motor terdapat 25 data diantaranya 153 unit tinggi, 118 sedang, dan 50 rendah.

#### 3. Atribut Sport

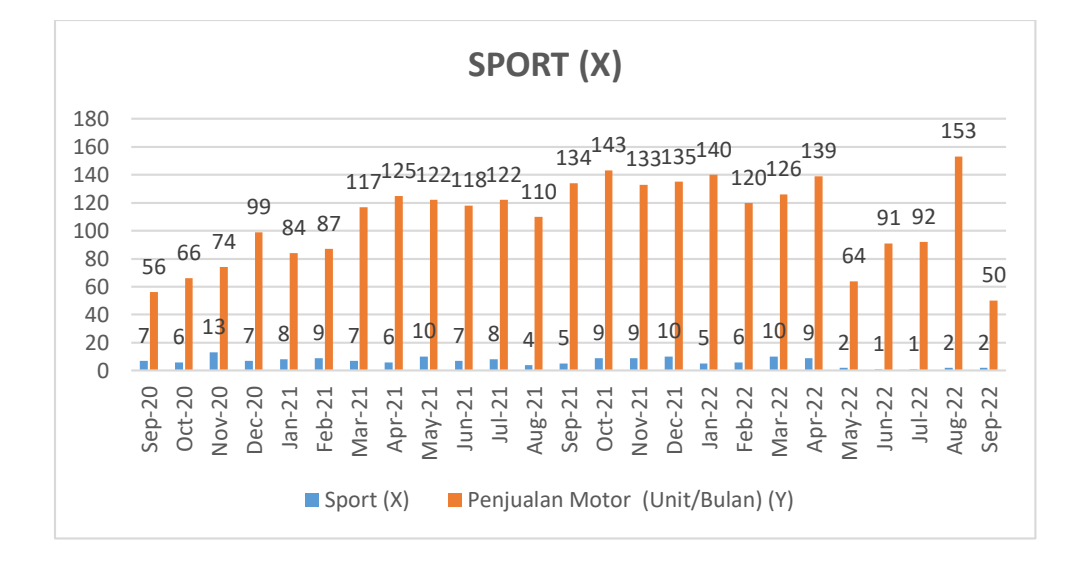

#### Gambar 5. 3 Grafik Atribut Sport

Gambar 5.1 adalah visualisasi dari atribut Matic (X). Diketahui bahwa pada penjualan motor bulan September-2020 s.d September 2022 terdapat 25 jumlah data penjualan motor sport diantaranya 13 unit tinggi, 7 unit sedang, 1 unit rendah. Sedangkan penjualan perbulan seluruh sepeda motor terdapat 25 data diantaranya 153 unit tinggi, 118 sedang, dan 50 rendah.

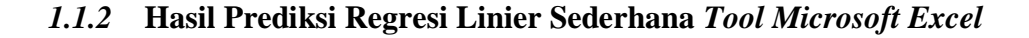

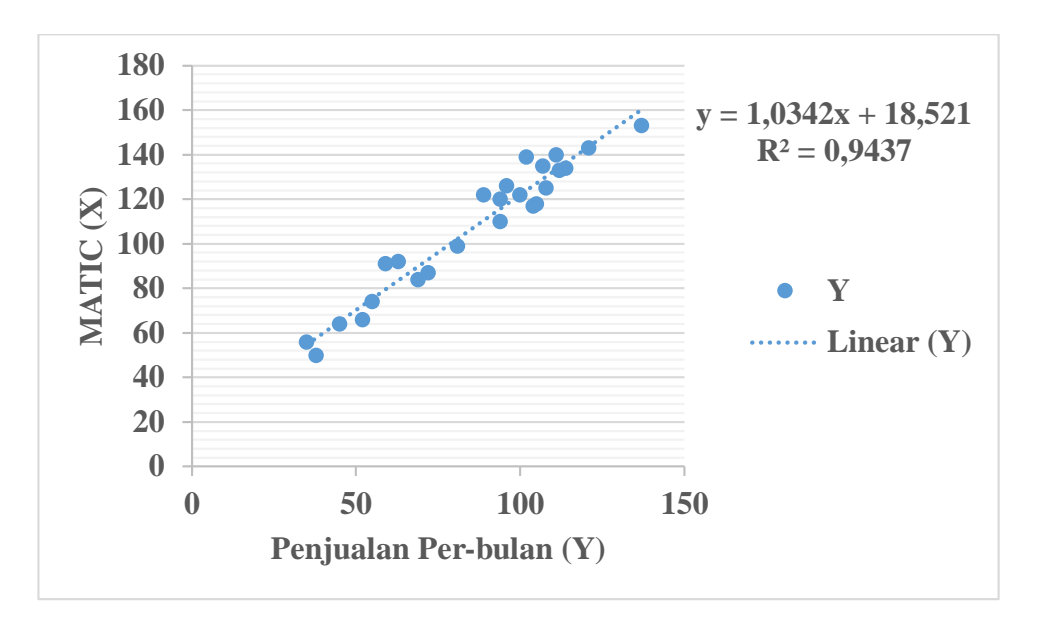

1. Hasil Rumus Prediksi Penjualan Motor Matic

### Gambar 5. 4 Grafik Hasil Prediksi Regresi Linier Sederhana Dengan Excel

Hasil prediksi regresi linier sederhana dengan *tool Microsoft excel* mendapatkan rumus untuk menghitung prediksi yaitu dengan persamaan regresi , y = 1,0342x + 18,521. Hasil  $R^2$  didapat sebesar 0,9437 dengan *Standard Error* sebesar 4,780733862 dan 0,052689485 pada *tools excel*.

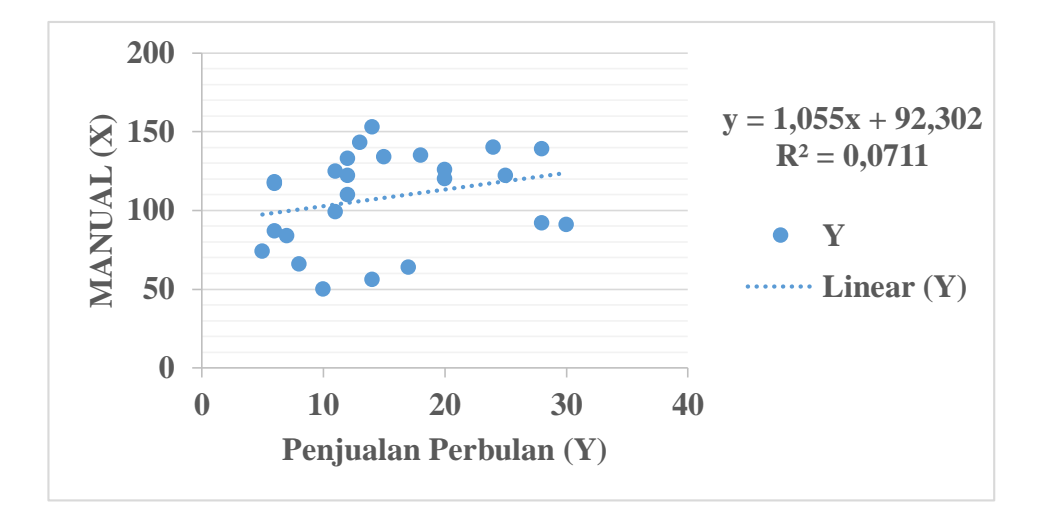

### 2. Hasil Rumus Prediksi Penjualan Motor Manual

#### Gambar 5. 5 Grafik Hasil Prediksi Regresi Linier Sederhana Dengan Excel

Hasil prediksi regresi linier sederhana dengan *tool Microsoft excel* mendapatkan rumus untuk menghitung prediksi yaitu dengan persamaan regresi , y = 1,055x + 92,302. Hasil  $R^2$  didapat sebesar 0,0711 dengan *Standard Error* sebesar 13,19530366 dan 0,79495551 pada *tools excel*.

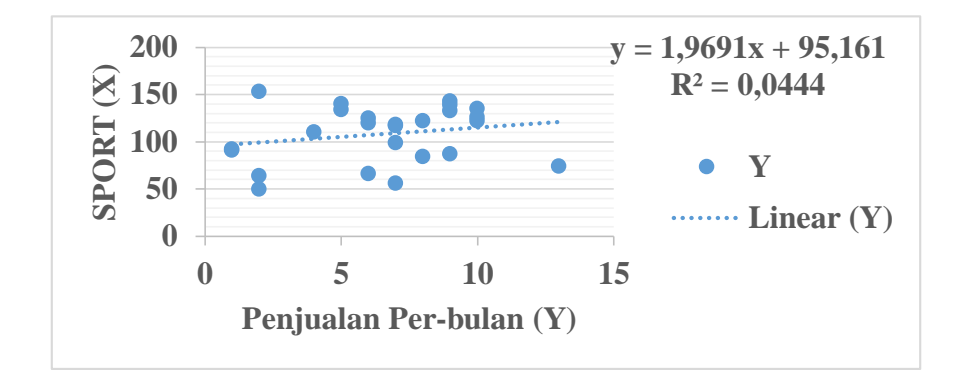

#### 3. Hasil Rumus Prediksi Penjualan Motor Manual

Gambar 5. 6 Grafik Hasil Prediksi Regresi Linier Sederhana Dengan Excel

Hasil prediksi regresi linier sederhana dengan *tool Microsoft excel* mendapatkan rumus untuk menghitung prediksi yaitu dengan persamaan regresi , y = 1,9691x +95,161. Hasil  $R^2$  didapat sebesar 0,0444 dengan *Standard Error* sebesar 13,76610991 dan 1,905355339 pada *tools excel*.

### 1.2 HASIL VISUALISASI DATA DENGAN MENGGUNAKAN WEKA

### 1.2.1 Hasil Visualisasi Atribut Dengan Menggunakan WEKA

Berikut merupakan bentuk visualisasi menggunakan *tool WEKA* dari beberapa atribut yaitu sebagai berikut :

1. Visualisasi Atribut Penjual Per-bulan

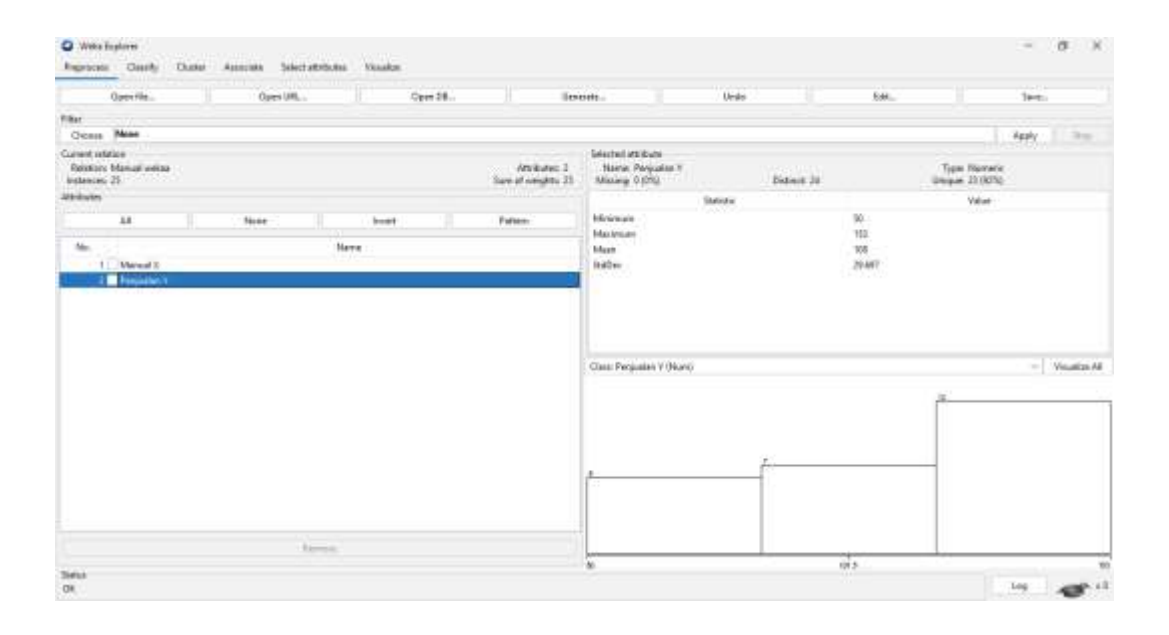

# Gambar 5. 7 Grafik Atribut Penjualan Per-bulan

Gambar 5.7 adalah visualisasi dari Atribut Penjualan Per-bulan. Diketahui bahwa dari 25 data Pada *coloumn selected attribute* tidak terdapat *missing* data sebanyak 0 atau 0%. Pada *statistic minimum* terdapat nilai 50, *statistic maximum* terdapat nilai 153, *statistic mean* (rata-rata) terdapat nilai 108, *statistic standard* deviasi terdapat nilai 29,697.

### 2. Visualisasi Atribut Manual

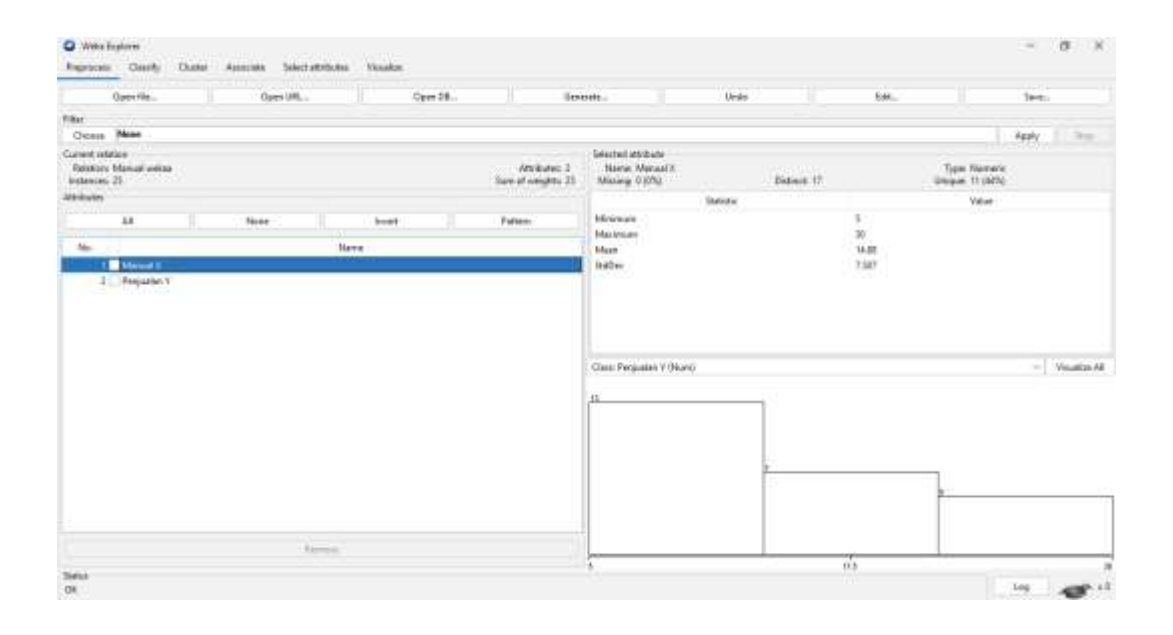

### Gambar 5.8 Grafik Atribut Manual

Gambar 5.8 adalah visualisasi dari Atribut Manual. Diketahui bahwa dari 25 data Pada *coloumn selected attribute* tidak terdapat *missing* data sebanyak 0 atau 0%. Pada *statistic minimum* terdapat nilai 5, *statistic maximum* terdapat nilai 30, *statistic mean* (rata-rata) terdapat nilai 14,88, *statistic standard* deviasi terdapat nilai 7,507.

# 3. Visualisasi Atribut Penjual Per-bulan

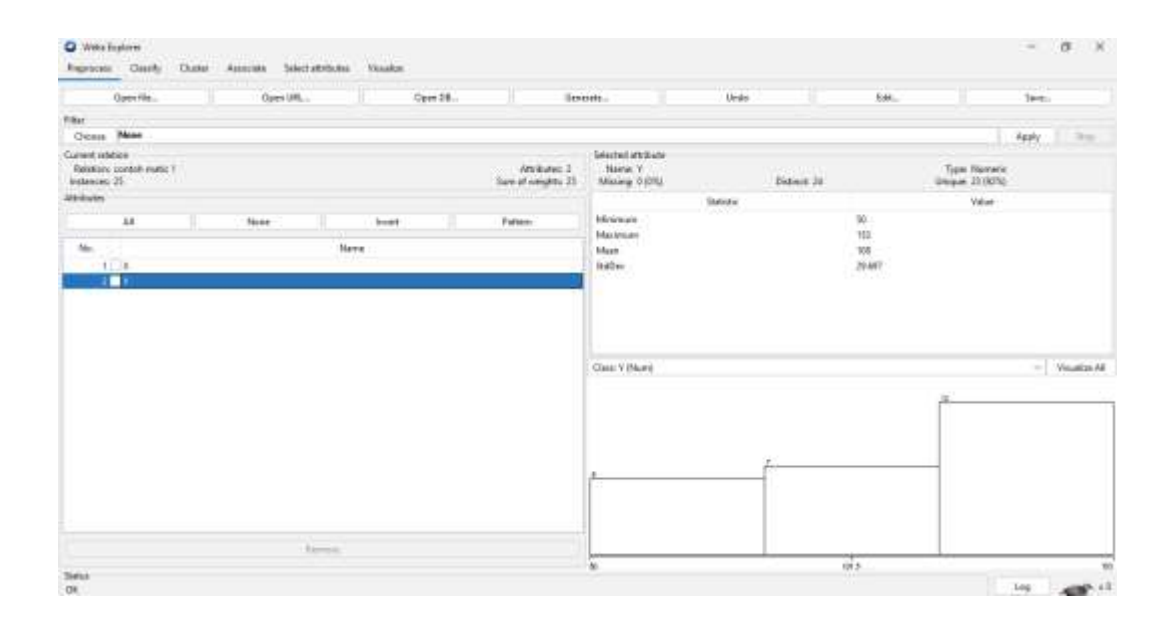

### Gambar 5.9 Grafik Atribut Penjualan Per-Bulan

Gambar 5.9 adalah visualisasi dari Atribut Penjualan Per-bulan. Diketahui bahwa dari 25 data Pada *coloumn selected attribute* tidak terdapat *missing* data sebanyak 0 atau 0%. Pada *statistic minimum* terdapat nilai 50, *statistic maximum* terdapat nilai 153, *statistic mean* (rata-rata) terdapat nilai 108, *statistic standard* deviasi terdapat nilai 29,697.

### 4. Visualisasi Atribut Matic

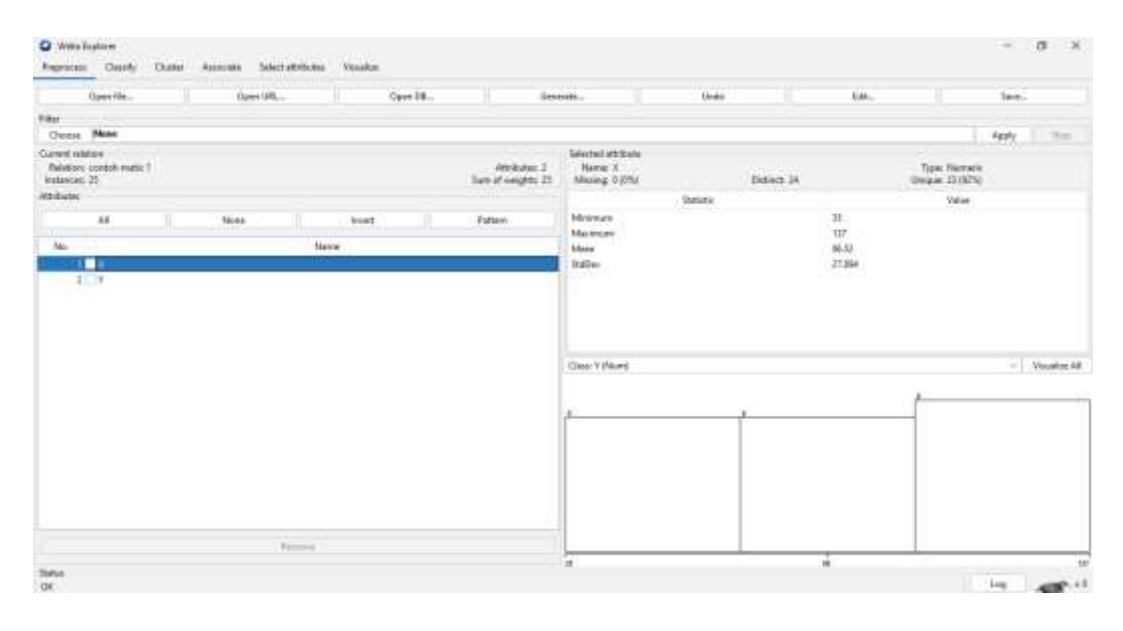

### Gambar 5. 10 Grafik Atribut Matic

Gambar 5.10 adalah visualisasi dari Atribut Matic. Diketahui bahwa dari 25 data Pada *coloumn selected attribute* tidak terdapat *missing* data sebanyak 0 atau 0%. Pada *statistic minimum* terdapat nilai 35, *statistic maximum* terdapat nilai 137, *statistic mean* (rata-rata) terdapat nilai 86,52, *statistic standard* deviasi terdapat nilai 27,894.

# 5. Visualisasi Atribut Penjualan Per-bulan

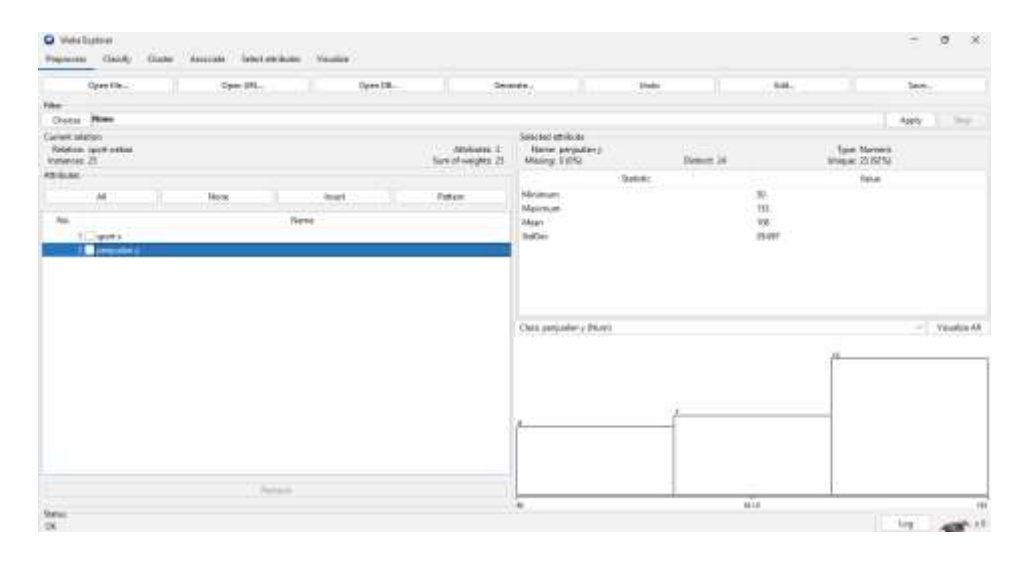

Gambar 5. 11 Grafik Atribut Penjualan Per-bulan

Gambar 5.10 adalah visualisasi dari Atribut Penjualan Per-bulan. Diketahui bahwa dari 25 data Pada *coloumn selected attribute* tidak terdapat *missing* data sebanyak 0 atau 0%. Pada *statistic minimum* terdapat nilai 50, *statistic maximum* terdapat nilai 153, *statistic mean* (rata-rata) terdapat nilai 108, *statistic standard* deviasi terdapat nilai 29,697.

#### 6. Visualisasi Atribut Sport

| Open He                                                             | Oares (20), |         |      | Open 28 | lie                               | eetta.                      | - Ordo   |         | £#    |                               | lee.      |
|---------------------------------------------------------------------|-------------|---------|------|---------|-----------------------------------|-----------------------------|----------|---------|-------|-------------------------------|-----------|
| But                                                                 |             |         |      |         |                                   |                             |          |         |       |                               |           |
| Quese Man                                                           |             |         |      |         |                                   |                             |          |         |       |                               | Apply     |
| Relations upon wellee<br>Industries (point wellee<br>Instancies) 25 |             |         |      |         | Annikulare 1<br>Turn at seigen 25 | Hame got s<br>Maxing 0 (25) |          | Dates U |       | Tipe Reverse<br>Unique 3 (55) |           |
| (thinks)                                                            |             |         |      |         |                                   |                             | Second . |         |       | Value                         |           |
| 44 II.                                                              | None        |         | head |         | Fatan                             | Moiner<br>Mainer            |          |         | 1     |                               |           |
| ML.                                                                 |             | history | ÷    |         |                                   | - Manu                      |          |         | 612   |                               |           |
| <ol> <li>Import n.</li> </ol>                                       |             |         |      |         |                                   | 102040                      |          |         | 0.111 |                               |           |
| 1 hedrejech                                                         |             |         |      |         |                                   |                             |          |         |       |                               |           |
| 2 Destroyers                                                        |             |         |      |         |                                   | Gase sport + divers         |          |         | 0.000 |                               | · Neutre  |
| <ol> <li>Beelinges 1</li> </ol>                                     |             |         |      |         |                                   | Citor sport + (divers)      |          | p       |       | -17                           | * Vaulate |
| <ol> <li>Section (1)</li> </ol>                                     |             |         |      |         |                                   | Georgent (dam)              |          | ,       |       |                               | e Maafee  |
| 1 postana                                                           |             |         |      |         |                                   | (Chec sport + dilum)        |          |         |       | ]                             | e Maailee |
| 1 porjudenj                                                         |             |         |      |         |                                   | Case yert + divert.         |          |         |       | ]                             | * Veveler |

#### Gambar 5. 12 Grafik Atribut Sport

Gambar 5.12 adalah visualisasi dari Atribut Sport. Diketahui bahwa dari 25 data Pada *coloumn selected attribute* tidak terdapat *missing* data sebanyak 0 atau 0%. Pada *statistic minimum* terdapat nilai 1, *statistic maximum* terdapat nilai 13, *statistic mean* (rata-rata) terdapat nilai 6,52, *statistic standard* deviasi terdapat nilai 3,177.

### 1.2.2 Hasil Prediksi Regresi Linier Sederhana Menggunakan WEKA

Prediksi penjualan sepeda motor dengan tiga kali perhitungan yaitu Matic, Manual, Sport menggunakan algoritma regresi linier sederhana dilakukan dengan 5 test yaitu menggunakan *Use Training Set*, 5 *Cross Validation*, 10 *Cross-Validation*, 60% *Percentage Split*, dan 80% *Percentage Split*. Berikut merupakan hasil prediksi regresi linier sederhana menggunakan tool WEKA :

- A. Prediksi Menggunakan Tool Weka Kategori Penjualan Matic
- Hasil Prediksi Regresi Linier Sederhana Kategori Matic Menggunakan Tool WEKA (Use Training Set) Test Use Training Set melakukan pengetesan data menggunakan data.

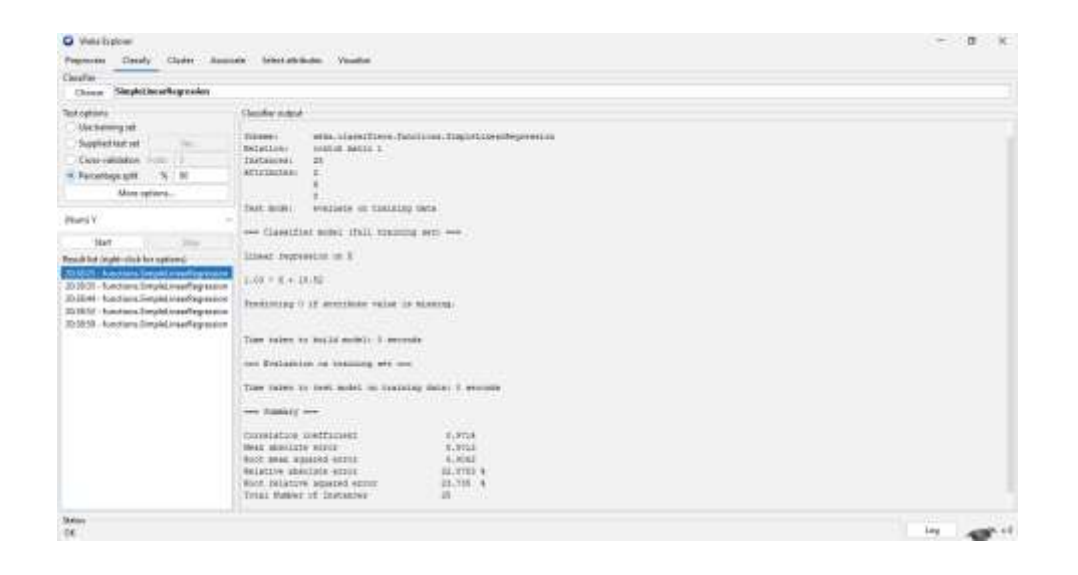

Gambar 5. 13 Prediksi Regresi Linier Sederhana (Use Training Set)

Gambar 5.13 merupakan hasil prediksi regresi linier sederhana pada *tools* WEKA dengan menggunakan *use training set* yang menunjukan hasil prediksi berupa rumus 1.03 \* Matic X + 18.52 dengan *Correlation coefficient* 0.9714 dengan waktu prediksi selama 0 second/detik.

 Hasil Prediksi Regresi Linier Sederhana Kategori Matic Menggunakan Tool WEKA (5 Cross-Validation)

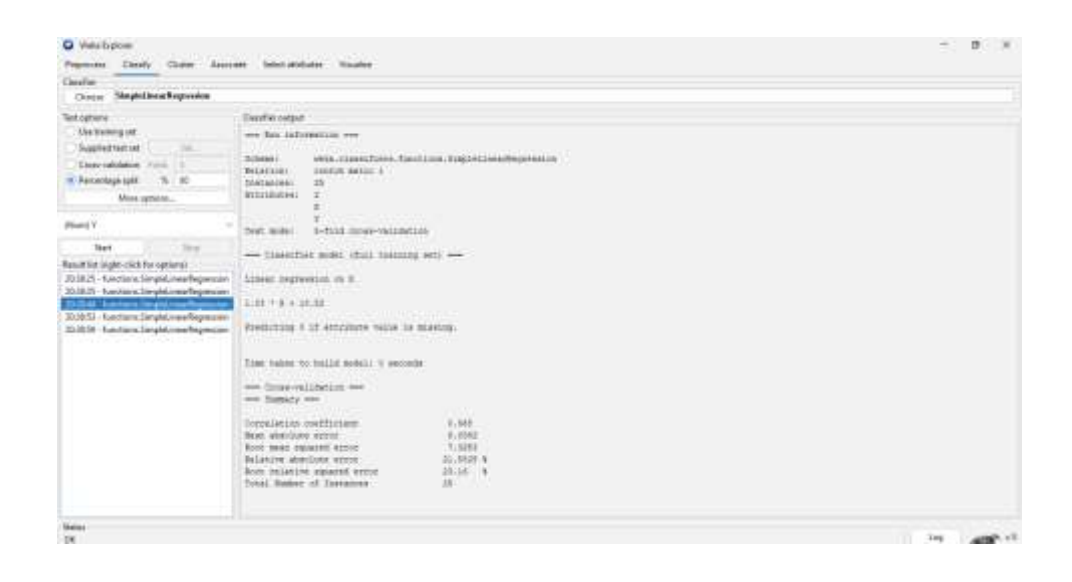

Gambar 5. 14 Prediksi Regresi Linier Sederhana (5 cross-validation)

Gambar 5.14 merupakan hasil prediksi regresi linier sederhana pada *tools* WEKA dengan menggunakan *5 cross-validation* yang menunjukan hasil prediksi berupa rumus 1.03 \* Matic X + 18.52 dengan *Correlation coefficient* 0.968 dengan waktu prediksi selama 0 second/detik.

 Hasil Prediksi Regresi Linier Sederhana Kategori Matic Menggunakan Tool WEKA (10 Cross-Validation)

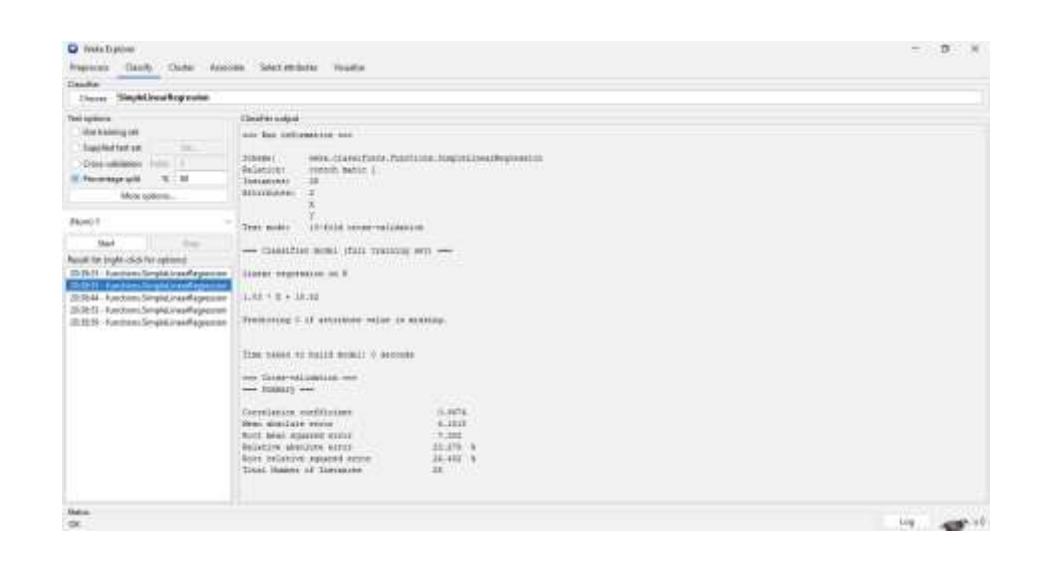

Gambar 5. 15 Prediksi Regresi Linier Sederhana (10 cross-validation)

Gambar 5.15 merupakan hasil prediksi regresi linier sederhana pada *tools* WEKA dengan menggunakan *10 cross-validation* yang menunjukan hasil prediksi berupa rumus 1.03 \* Matic X + 18.52 dengan *Correlation coefficient* 0.9674 dengan waktu prediksi selama 0 second/detik.

 Hasil Prediksi Regresi Linier Sederhana Kategori Matic Menggunakan Tool WEKA (66% Percentage Split)

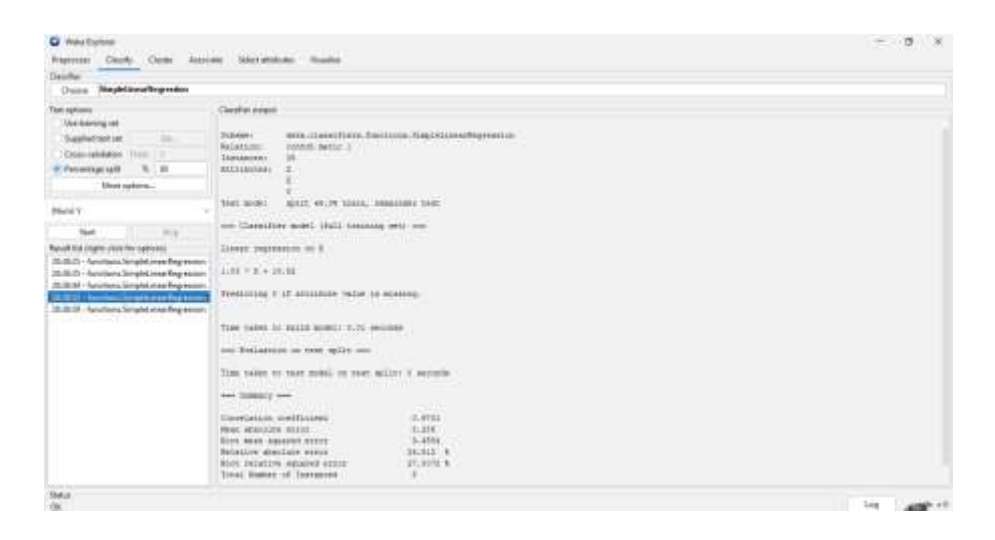

Gambar 5. 16 Prediksi Regresi Linier Sederhana (66% Percentage Split)

Gambar 5.16 merupakan hasil prediksi regresi linier sederhana pada *tools* WEKA dengan menggunakan 66% *Percentage Split* yang menunjukan hasil prediksi berupa rumus 1.03 \* Matic X + 18.52 dengan *Correlation coefficient* 0.9701 dengan waktu prediksi selama 0 second/detik.

 Hasil Prediksi Regresi Linier Sederhana Kategori Matic Menggunakan Tool WEKA (80% Percentage Split)

| O Webs Explorer                                                                                                    |                                                                                                    | - a × |
|----------------------------------------------------------------------------------------------------|----------------------------------------------------------------------------------------------------|-------|
| Proprietes Dately Date Aur                                                                                                    | inder Select-Attributes Visualize                                                                                                    |       |
| Clauder                                                                                                    |                                                                                                    |       |
| Owner SimpleLinearRepression                                                                                                    |                                                                                                    |       |
| Test optime<br>User tweenig set<br>Supplied test and Suit<br>Groot-velokition Suite<br>Personage spite % 60<br>User-optimes.                                                                                                    | Operative region         www.interactions.com/page/interactions/page/interactions/page/i |       |
| (Bars) V                                                                                                    | That mode, apit HLAN tain, analidae that                                                                                                    |       |
| Stat. New                                                                                                    | Classifier monti ifili training set;                                                                                                    |       |
| 30.24.5 - Austrice Displations Reprint<br>20.25.7 - Austrice Displations Reprint<br>20.25.4 - Francisco Displations Reprint<br>20.25.4 - Francisco Displations Reprint<br>20.25.7 - Evolution Displations Reprint<br>20.25.7 - Evolution Displatione Reprint<br>20.25 | Link represents a n<br>Link (x + 15.50<br>Freedoming to it attitude unlas is similar.<br>The taken to build model: 0 econom<br>Dualization on tast mplit<br>Time taken to build model o tast mplit 0 econom<br>Dualization coefficient of tast mplit 0 econom<br>Dualization coefficient 0 econom<br>Dualization coefficient 0 econom<br>Dualization coefficient 0 econom<br>Dualization coefficient 0 econom<br>Dualization coefficient 0 econom<br>Dualization econom<br>Dualization econom<br>Dualization econom<br>Dualization econom<br>Dualization econom<br>Dualization econom<br>Dualization econom<br>Dualization econom<br>Dualization econom<br>Dualization econom<br>Dualization econom<br>Dualization econom<br>                                                                                                    |       |
| Darius                                                                                                    |                                                                                                    |       |
| 06                                                                                                    |                                                                                                    | 1-19  |

Gambar 5. 17 Prediksi Regresi Linier Sederhana (80% Percentage Split)

Gambar 5.17 merupakan hasil prediksi regresi linier sederhana pada *tools* WEKA dengan menggunakan 80% Percentage Split yang menunjukan hasil prediksi berupa rumus 1.03 \* X + 18.52 dengan Correlation coefficient 0.9801 dengan waktu prediksi selama 0 second/detik.

B. Prediksi Menggunakan Tool Weka Kategori Penjualan Manual

 Hasil Prediksi Regresi Linier Sederhana Kategori Manual Menggunakan Tool WEKA (Use Training Set) Test Use Training Set melakukan pengetesan data menggunakan data.

| C Innis Legione                                                                |                                                                                                    |                                                      | - n ×      |
|--------------------------------------------------------------------------------|----------------------------------------------------------------------------------------------------|------------------------------------------------------|------------|
| Aspecies Claudy Chate My                                                       | aciate latest attainant. Visable                                                                                                    |                                                      |            |
| Claufer                                                                        |                                                                                                    |                                                      |            |
| Occor Suphitmatkepenion                                                        |                                                                                                    |                                                      |            |
| Tel cyrines<br>E bartaining ef<br>Sagdiotrat ef 1995<br>Cross-selderer 1995 II | Charles aded<br>and Sol Statemetics on<br>Scheme Internation<br>Relation Renal when                                                              | ttina tingistissaffeganasion                         |            |
| Faturdage gett 5 10                                                            | datatbilesi 2                                                                                                    |                                                      |            |
| them options                                                                   | Reveal X                                                                                                    |                                                      |            |
| (Nors Persoler Y                                                               | - Seet motor eveloper on training                                                                                                    | ##1#                                                 |            |
| Sec                                                                            | Classifier model (Data takining                                                                                                    | ( art)                                               |            |
| Result for jugit sitch for spillers)                                           | Lines represents on Benal 3<br>1.09 + Human 3 + 95.0                                                                                             |                                                      |            |
|                                                                                | Predicting 7 17 stitlate value is                                                                                                    | 80.48 Crig.                                          |            |
|                                                                                | Time values on build models 2 second                                                                                                    | te .                                                 |            |
|                                                                                | Delogion in locking set                                                                                                    |                                                      |            |
|                                                                                | the toos to test sold in training                                                                                                    | y Arta: 0 eecoda                                     |            |
|                                                                                | ine Sumary ees                                                                                                    |                                                      |            |
|                                                                                | Constitution most finances<br>man absolute error<br>fact mean equaled encou<br>Relative effective sparsed error<br>fact initiative sparsed error | 1.2007<br>26.2007<br>39.4000<br>96.4000<br>86.2002 A |            |
| Ref                                                                            | 1. Total Ramo of Income                                                                                                    | 2.舞()                                                |            |
| THE .                                                                          |                                                                                                    |                                                      | ing and it |

Gambar 5. 18 Prediksi Regresi Linier Sederhana (Use Training Set)

Gambar 5.18 merupakan hasil prediksi regresi linier sederhana pada *tools* WEKA dengan menggunakan *use training set* yang menunjukan hasil prediksi berupa rumus 1.05 \* Manual X + 92.3 dengan *Correlation coefficient* 0.2667 dengan waktu prediksi selama 0 second/detik.

 Hasil Prediksi Regresi Linier Sederhana Kategori Manual Menggunakan Tool WEKA (5 Cross-Validation)

| O Webs Tophote:                       |                                                                                                    |                   | - 8 × |  |
|---------------------------------------|----------------------------------------------------------------------------------------------------|-------------------|-------|--|
| Reptons Danity Dote: Asses            | n Select strukturen Visaalize                                                                                                    |                   |       |  |
| Claube                                |                                                                                                    |                   |       |  |
| Onine MapleStratteyroom               |                                                                                                    |                   |       |  |
| Test options                          | Claudie subpit                                                                                                    |                   |       |  |
| Use training set                      | Ton information                                                                                                    |                   |       |  |
| Sapherterse                           | These in the street line fronting filles                                                                                                    |                   |       |  |
| Consolitation faild: 1                | Balation: Hatmal seves                                                                                                    | Rectangenting and |       |  |
| Facordage (pH) % %                    | Zielanen: 28                                                                                                    |                   |       |  |
| Mare options                          | ATTELLUTION 2 Descel 8                                                                                                    |                   |       |  |
| (Harri) Prepartier 1 -                | Perjadat T<br>Seet moles 5-fold coore-excidation                                                                                                    |                   |       |  |
| the the                               | and Classifier sumt that toosing set) and                                                                                                    | 2                 |       |  |
| Result lies (right-click for options) | the second second |                   |       |  |
| 161231-Tatation Simplifican Regension | Linear regimentation in Manual 2                                                                                                    |                   |       |  |
| ALL SUBPORT STORES                    | Line + manual to + sold                                                                                                    |                   |       |  |
|                                       |                                                                                                    |                   |       |  |
|                                       | field:thing = 12 attribute veloe is sizeing.                                                                                                    |                   |       |  |
|                                       |                                                                                                    |                   |       |  |
|                                       | Time being he build mobils 5 seconds                                                                                                    |                   |       |  |
|                                       | non Cross-regionetten and                                                                                                    |                   |       |  |
|                                       | +++ 1100113 +++                                                                                                    |                   |       |  |
|                                       | Compliation conflictent -0.8                                                                                                    | 114               |       |  |
|                                       | Been absolutie entre 27.4                                                                                                    | 178               |       |  |
|                                       | Root and apparent error 21.2                                                                                                    | HR .              |       |  |
|                                       | BOD DELETIVE segared Arrow 85.4                                                                                                    | 1115 B            |       |  |
|                                       | Steal Ruden of Contenues 25                                                                                                    |                   |       |  |
|                                       |                                                                                                    |                   |       |  |
| Value                                 |                                                                                                    |                   |       |  |
| 04                                    |                                                                                                    |                   | 1+g   |  |

Gambar 5. 19 Prediksi Regresi Linier Sederhana (5 cross-validation)

Gambar 5.19 merupakan hasil prediksi regresi linier sederhana pada *tools* WEKA dengan menggunakan *5 cross-validation* yang menunjukan hasil prediksi berupa rumus 1.05 \* Manual X + 92.3 dengan *Correlation coefficient* -0.0374 dengan waktu prediksi selama 0 second/detik.

 Hasil Prediksi Regresi Linier Sederhana Kategori Manual Menggunakan Tool WEKA (10 Cross-Validation)

| 🖸 Webs Gryllow                                                                                                    |                                                                                                    | - <b>n</b> × |
|----------------------------------------------------------------------------------------------------|----------------------------------------------------------------------------------------------------|--------------|
| Preparent Canto Cano Asso                                                                                                    | nan Selat atalaan Kuaine                                                                                                    |              |
| Classifier                                                                                                    |                                                                                                    |              |
| Channe NamphoLisera Regression                                                                                                    |                                                                                                    |              |
| Test options                                                                                                    | On the subpl                                                                                                    |              |
| C Reported for the                                                                                                    | Ris information                                                                                                    |              |
| Consciolation folds 10                                                                                                    | Torena weak.classifiana.finctions.finglalinan@egnaation                                                                                                    |              |
| Forestep pli                                                                                                    | Interes 2                                                                                                    |              |
| More agitant                                                                                                    | tenal 1                                                                                                    |              |
| (Harr) Perpaden V                                                                                                    | Test ander: (2-fold cover-veloperion)                                                                                                    |              |
| the loss                                                                                                    | and Classifier and (Ball Antonio and and                                                                                                    |              |
| 142011 - Landare, Single Intelligence<br>14203 - Landare Couplet and Page science<br>142032 - Enderscher Single Intelligence<br>142032 - Disconstructional Conference<br>Intelligence<br>Intelligence<br>Intelli<br>Intelligence<br>Intelligence<br>Intelligence<br>Intelligence<br>Intell | Linest segments on Head 2<br>1.02 + Hanas 2 + 10.0<br>Predicting 0 if attribute value is maning.<br>Tow values on hald and() 9 encode<br>on Cheer-mildeline on<br>we bandy enco<br>Unrefactor synthesis for<br>Hana Andres enco<br>Hand Haldres enco<br>Hand Haldres enco<br>Hand Haldres enco<br>Hand Haldres enco<br>Haldres (1.000 4<br>Hana Heldles synthesis (1.000 4<br>Hana Heldles synthesis (1.000 4<br>Hana Heldles (1.000 4<br>Hana Heldles (1.000 4<br>Hana |              |
| Barban<br>(36                                                                                                    |                                                                                                    | 10           |

Gambar 5. 20 Prediksi Regresi Linier Sederhana (10 cross-validation)

Gambar 5.20 merupakan hasil prediksi regresi linier sederhana pada *tools* WEKA dengan menggunakan *10 cross-validation* yang menunjukan hasil prediksi berupa rumus 1.05 \* Manual X + 92.3 dengan *Correlation coefficient* 0.0765 dengan waktu prediksi selama 0 second/detik.

 Hasil Prediksi Regresi Linier Sederhana Kategori Manual Menggunakan Tool WEKA (66% Percentage Split)

| O Webs Englines                                                                                                    |                                                                                                    | - 8 X            |
|----------------------------------------------------------------------------------------------------|----------------------------------------------------------------------------------------------------|------------------|
| Reprocess Dearly Dutter Apr                                                                                                    | contra Select attributes Resailla.                                                                                                    |                  |
| Claudes                                                                                                    |                                                                                                    |                  |
| Owner SingleLinowRepression                                                                                                    |                                                                                                    |                  |
| Tel option:<br>Verseening erf<br>Segelenden er in en in option<br>Personalitie er in en in option<br>Personalitie er in en in option<br>Verse patients<br>Verse patients<br>Personalitie er in optioner<br>Personalitie er in optioner<br>Per | Chardier sequet           wer has: Information wer           Relation: Write classifier functions timpletimentegreening           Relation: Write classifier functions timpletimentegreening           Relation: Biological D           Removed: Biological D           Removed: Biological D           Removed: Will Work (W York, comparison test           Removed: Will Work (W York, comparison test           Removed: Will Work (W Yor |                  |
|                                                                                                    | But staties spans eins 85.132 9                                                                                                    |                  |
| 201                                                                                                    | 1 STIAL HEREE, OF ADDIEDER                                                                                                    |                  |
| OK.                                                                                                    |                                                                                                    | log and a second |

Gambar 5. 21 Prediksi Regresi Linier Sederhana (66% Percentage Split)

Gambar 5.21 merupakan hasil prediksi regresi linier sederhana pada *tools* WEKA dengan menggunakan *66% Percentage Split* yang menunjukan hasil prediksi berupa rumus 1.05 \* Manual X + 92.3 dengan *Correlation coefficient* 0.4332 dengan waktu prediksi selama 0 second/detik.

 Hasil Prediksi Regresi Linier Sederhana Kategori Manual Menggunakan Tool WEKA (80% Percentage Split)

| C Weeks Explorer                                                                                                    |                                                                                                    | - 0   | : 24 |
|----------------------------------------------------------------------------------------------------|----------------------------------------------------------------------------------------------------|-------|------|
| Pressons Dauty Center Auto                                                                                                    | nint Select Millions Tourists                                                                                                    |       |      |
| Gauther                                                                                                    |                                                                                                    |       |      |
| Chaine SingleLinusReprotes                                                                                                    |                                                                                                    |       |      |
| International of the material of the material  | Condition compart<br>www.form.information.exec<br>Notations: predictionant/resol.flagstationa.flagstationarthegreewidth<br>Privations: 20<br>References: 20<br>References: 20<br>References: 20<br>References: 20<br>Reference: 20<br>Reference: 20<br>Refe |       |      |
| Plant Regular 1                                                                                                    | The man girt with the second second                                                                                                    |       |      |
| Read Stringth Sol for spinol<br>(1924) - Andreas Singht Handley<br>(1986) - Andreas Singht Handley<br>(1986) - Andreas Singht Handley<br>(1986) - Andreas Singht Handley<br>(1986)                                                                                                    | Lanne represente on Neural 6<br>LaN - Neural 8 - NLA<br>Freeman 8 - NLA                                                                                                    |       |      |
|                                                                                                    | The same or said worst;                                                                                                    |       |      |
|                                                                                                    | Then taken to take much on taket militer if recembly                                                                                                    |       |      |
|                                                                                                    | Descriptions         0.414           Descriptions         0.414           Descriptions         0.7444           Descriptions         0.7444                                                                                                    |       |      |
| There is a start of the second of the second |                                                                                                    | 10.40 |      |

Gambar 5. 22 Prediksi Regresi Linier Sederhana (80% Percentage Split)

Gambar 5.22 merupakan hasil prediksi regresi linier sederhana pada *tools* WEKA dengan menggunakan 80% *Percentage Split* yang menunjukan hasil prediksi berupa rumus 1.05 \* Manual X + 92.3 dengan *Correlation coefficient* 0.6194 dengan waktu prediksi selama 0 second/detik.

C. Prediksi Menggunakan Tool Weka Kategori Penjualan Sport

 Hasil Prediksi Regresi Linier Sederhana Kategori Sport Menggunakan Tool WEKA (Use Training Set) Test Use Training Set melakukan pengetesan data menggunakan data.

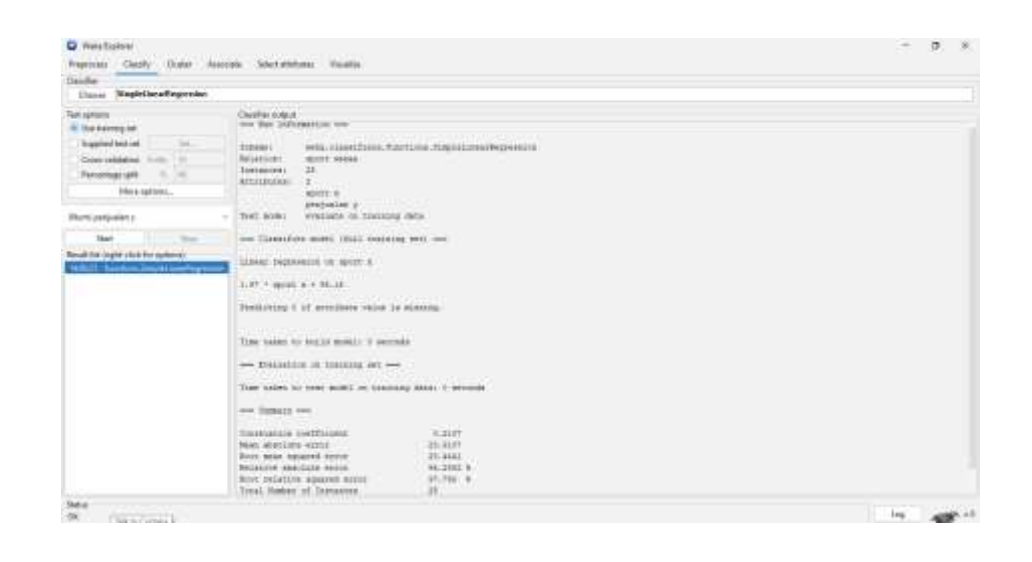

Gambar 5. 23 Prediksi Regresi Linier Sederhana (Use Training Set)

Gambar 5.23 merupakan hasil prediksi regresi linier sederhana pada *tools* WEKA dengan menggunakan *use training set* yang menunjukan hasil prediksi berupa rumus 1.97 \* sport x + 95.16 dengan *Correlation coefficient* 0.2107 dengan waktu prediksi selama 0 second/detik.

 Hasil Prediksi Regresi Linier Sederhana Kategori Sport Menggunakan Tool WEKA (5 Cross-Validation)

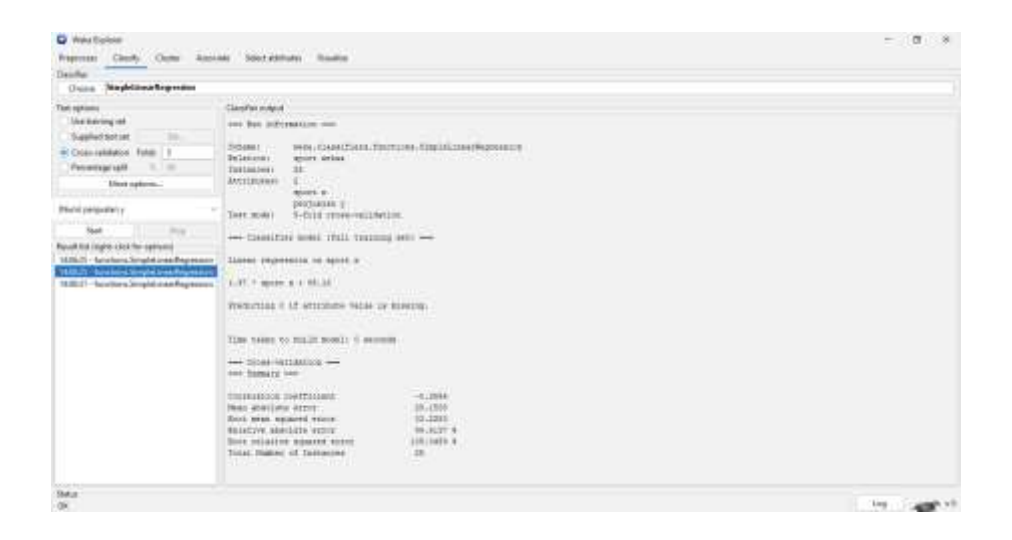

Gambar 5. 24 Prediksi Regresi Linier Sederhana (5 cross-validation)

Gambar 5.24 merupakan hasil prediksi regresi linier sederhana pada *tools* WEKA dengan menggunakan *5 cross-validation* yang menunjukan hasil prediksi berupa rumus 1.97 \* sport x + 95.16 dengan *Correlation coefficient* -0.2554 dengan waktu prediksi selama 0 second/detik.

 Hasil Prediksi Regresi Linier Sederhana Kategori Sport Menggunakan Tool WEKA (10 Cross-Validation)

| O Massigner                                                                                                    | the American America      | - 0 × |
|----------------------------------------------------------------------------------------------------|---------------------------|-------|
| Classe Maghtherategenia                                                                                                    | UNIT LANCE REPORTED THERE |       |
| See optime<br>Unit theorem part<br>Supplier to the Supplier to the | Conditionings             |       |
| Roba<br>DK                                                                                                    |                           | 10 ar |

Gambar 5. 25 Prediksi Regresi Linier Sederhana (10 cross-validation)

Gambar 5.25 merupakan hasil prediksi regresi linier sederhana pada *tools* WEKA dengan menggunakan *10 cross-validation* yang menunjukan hasil prediksi berupa rumus 1.97 \* sport x + 95.16 dengan *Correlation coefficient* -0.1272 dengan waktu prediksi selama 0 second/detik.

 Hasil Prediksi Regresi Linier Sederhana Kategori Sport Menggunakan Tool WEKA (66% Percentage Split)

| O Webs Coprison                                                                                                    |                                                                                                    | - 8 × |
|----------------------------------------------------------------------------------------------------|----------------------------------------------------------------------------------------------------|-------|
| Reported Gastly Clarker Associ                                                                                                    | en Selectationer Valaine                                                                                                    |       |
| Classifier                                                                                                    |                                                                                                    |       |
| Onton SimplelinearRegrission                                                                                                    |                                                                                                    |       |
| Ner open i in in in in in in in in in in in in                                                                                                    | Charles and Antoneous and Antoneous TanglelinearSegments<br>Reserve and Antoneous and Antoneous TanglelinearSegments<br>Reserve and Antoneous Antoneous Antoneous Antoneous<br>Antoneous Antoneous Antoneous Antoneous<br>Classifier and Afric Longing and<br>Linear represents to sport a |       |
| 14622 - London Diryki, harffynson<br>14622 - London Sirvik, harffynson<br>14621 - London Sirvik, harffynson<br>14621 - London Sirvik, harffynson<br>14522 - London Sirvik, harffynson<br>14522 - London Sirvik, harffynson<br>14522 - London Sirvik, harffynson | 1.05 - sport x - 06.02<br>Predinting 5 if erratives while is missing:<br>The tasks to build model 5 securis<br>Dealistic on text model of securis<br>Dealistic on text model on cost splits 5 seconds<br>Dealistic on text model on cost splits 5 seconds<br>                              |       |
| Tedan<br>OK                                                                                                    |                                                                                                    | lig   |

Gambar 5. 26 Prediksi Regresi Linier Sederhana (66% Percentage Split)

Gambar 5.26 merupakan hasil prediksi regresi linier sederhana pada *tools* WEKA dengan menggunakan 66% *Percentage Split* yang menunjukan hasil prediksi berupa rumus 1.97 \* sport x + 95.16 dengan *Correlation coefficient*-0.4355 dengan waktu prediksi selama 0 second/detik.

 Hasil Prediksi Regresi Linier Sederhana Kategori Sport Menggunakan Tool WEKA (80% Percentage Split)

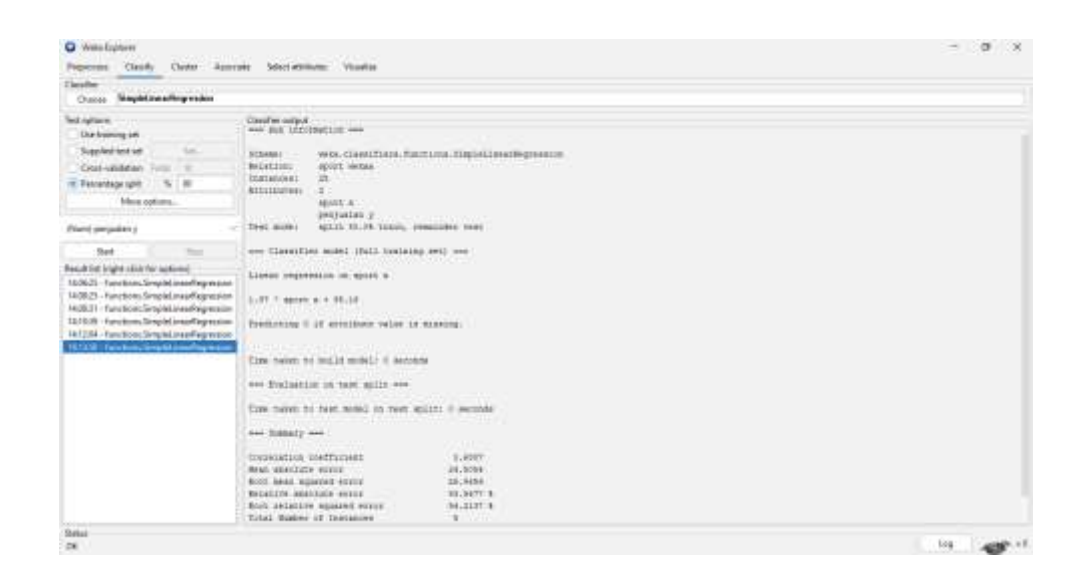

Gambar 5. 27 Prediksi Regresi Linier Sederhana (80% Percentage Split)

Gambar 5.27 merupakan hasil prediksi regresi linier sederhana pada *tools* WEKA dengan menggunakan 80% *Percentage Split* yang menunjukan hasil prediksi berupa rumus 1.97 \* sport x + 95.16 dengan *Correlation coefficient* 0.6887 dengan waktu prediksi selama 0 second/detik.

### 1.2.3 Hasil Perbandingan Evaluasi Akurasi Dari 5 Test Options

Setelah dilakukan analisis prediksi *reresi linier sederhana* pada *tool WEKA* menggunakan *Use Training Set*, 5 *Fold Cross Validation*, 10 *Fold Cross Validation*, 66% *Percentage Split*, dan 80% *Percentage Split*, maka diperoleh rumus untuk memprediksi penjualan dari ketiga kategori yaitu :

- 1. Matic = 0.9 \* Matic X + 14.75
- 2. Manual = 1.05 \* Manual X + 92.3
- 3. Sport = 1.97 \* Sport x + 95.16

Hasil *Correlation coefficient* tertinggi dari kategori penjualan Matic yaitu 0.9801 dengan menggunakan *Precentage split 80%*, untuk hasil *Correlation coefficient* tertinggi kategori penjualan Manual yaitu 0.6194 dengan menggunakan *Precentage split 80%* dan, hasil *Correlation coefficient* tertinggi kategori penjualan Sport yaitu 0.6887 dengan menggunakan *Precentage split 80%*. Perbandingan hasil analisis dapat dilihat pada tabel 5.1

|        | Model Evaluasi           | Rumus                         | Correlation<br>Coefficient |
|--------|--------------------------|-------------------------------|----------------------------|
|        | Use Training Set         | 1.03 * Matic X + 18.52        | 0.9714                     |
| Matic  | 5 Fold Cross Validation  | 1.03 * Matic X + 18.52        | 0.968                      |
| Matic  | 10 Fold Cross Validation | 1.03 * Matic X + 18.52        | 0.9674                     |
|        | 66% Percentage Split     | 1.03 * Matic X + 18.52        | 0.9701                     |
|        | 80% Percentage Split     | 1.03 * Matic X + 18.52        | 0.9801                     |
|        | Use Training Set         | 1.05 * Manual X + 92.3        | 0.2667                     |
|        | 5 Fold Cross Validation  | 1.05 * Manual X + 92.4        | -0.0374                    |
| Manual | 10 Fold Cross Validation | 1.05 * Manual X + 92.5        | 0.0765                     |
|        | 66% Percentage Split     | 1.05 * Manual X + 92.6        | 0.4332                     |
|        | 80% Percentage Split     | 1.05 * Manual X + 92.7        | 0.6194                     |
|        | Use Training Set         | 1.97 * <i>Sport</i> x + 95.16 | 0.2107                     |
|        | 5 Fold Cross Validation  | 1.97 * <i>Sport</i> x + 95.17 | -0.2554                    |
| Sport  | 10 Fold Cross Validation | 1.97 * <i>Sport</i> x + 95.18 | -0.1272                    |
|        | 66% Percentage Split     | 1.97 * <i>Sport</i> x + 95.19 | -0.4355                    |
|        | 80% Percentage Split     | 1.97 * <i>Sport</i> x + 95.20 | 0.6887                     |

Tabel 5.1 Perbandingan Evaluasi Akurasi WEKA

Т

Ι

#### 1.3 HASIL VISUALISASI DENGAN TOOL SPSS

### 1.3.1 Hasil Visualisasi Atribut Dengan Menggunakan SPSS

Berikut merupakan bentuk visualisasi menggunakan tools SPSS dari

beberapa atribut yaitu sebagai berikut:

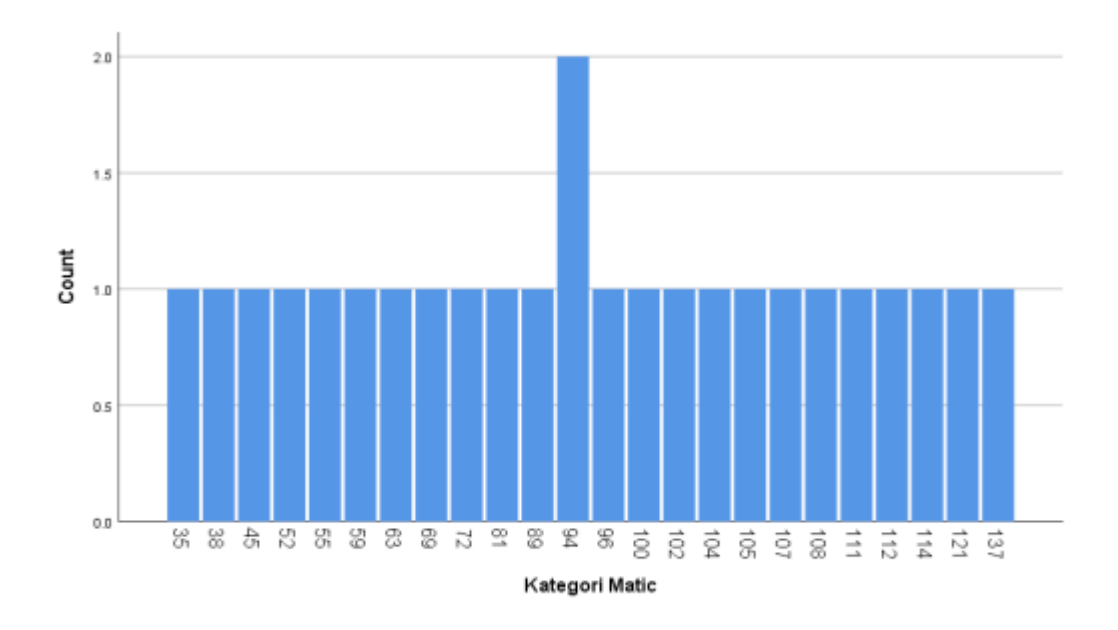

### 1. Visualisasi Atribut Matic

#### Gambar 5. 28 Visualisasi Atribut Matic

Hasil visualisasi atribut matic menjelaskan bahwa penjualan motor matic dengan data 25 menghasilkan ada dua bulan yang memiliki jumlah penjualan yang sama banyak yaitu 94 unit. Selain itu penjualan terbanyak pada unit matic adalah 137 unit dan penjualan yang sedikit sebanyak 35 unit dalam satu bulan.

#### 2. Visualisasi Atribut Manual

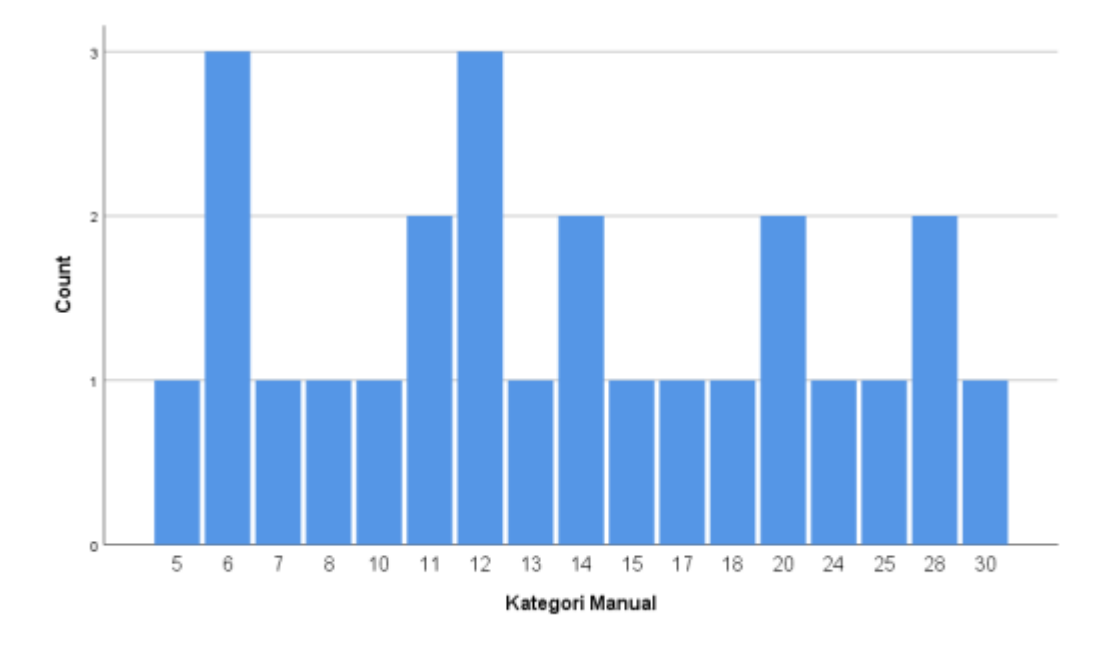

#### Gambar 5. 29 Visualisasi Atribut Manual

Hasil visualisasi atribut manual menjelaskan bahwa penjualan motor manual dengan data 25 menghasilkan tiga bulan dalam penjualan yang sama bayak yaitu 6 unit dan 12 unit, selanjutnya dua bulan dalam penjualan yang sama banyak yaitu 11unit, 14 unit, 20 unit, 28 unit. Selain itu penjualan terbanyak pada unit manual adalah 30 unit dan penjualan yang sedikit sebanyak 5 unit dalam satu bulan.

## 3. Visualisasi Atribut Sport

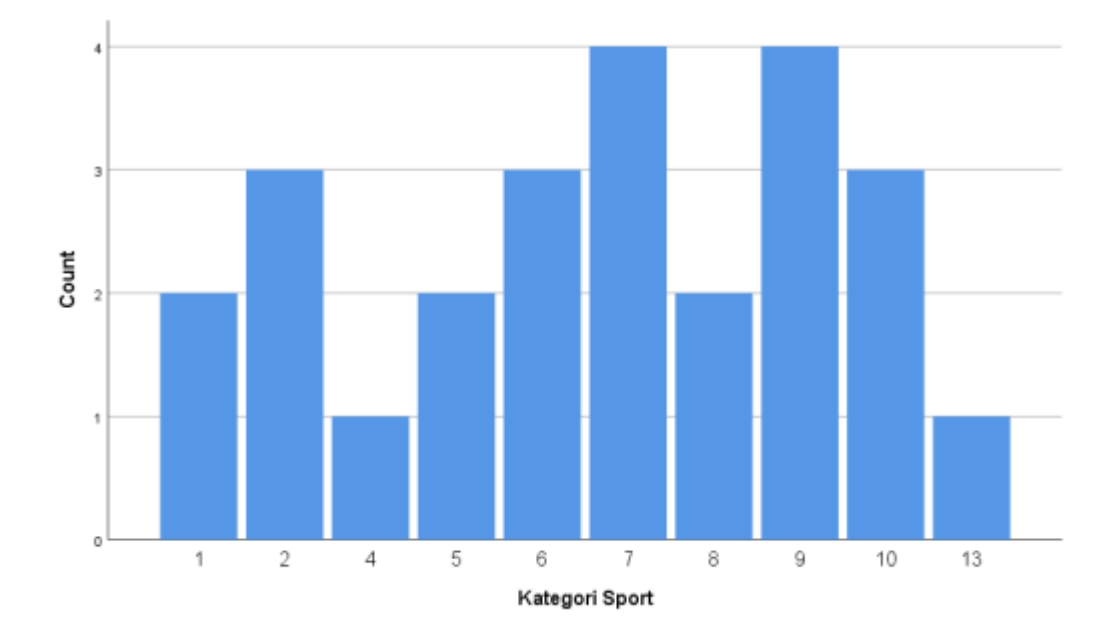

#### Gambar 5. 30 Visualisasi Atribut Sport

Hasil visualisasi atribut sport menjelaskan bahwa penjualan motor sport dengan data 25 menghasilkan empat bulan dengan 7 unit dan 9 unit yang sama, tiga bulan dengan 2 unit, 6 unit, dan 10 unit yang sama, dua bulan dengan 1 unit, 5 unit, dan 8 unit yang sama. Selain itu penjualan terbanyak pada unit sport adalah 13 unit dan penjualan yang sedikit sebanyak 1 unit dalam satu bulan.

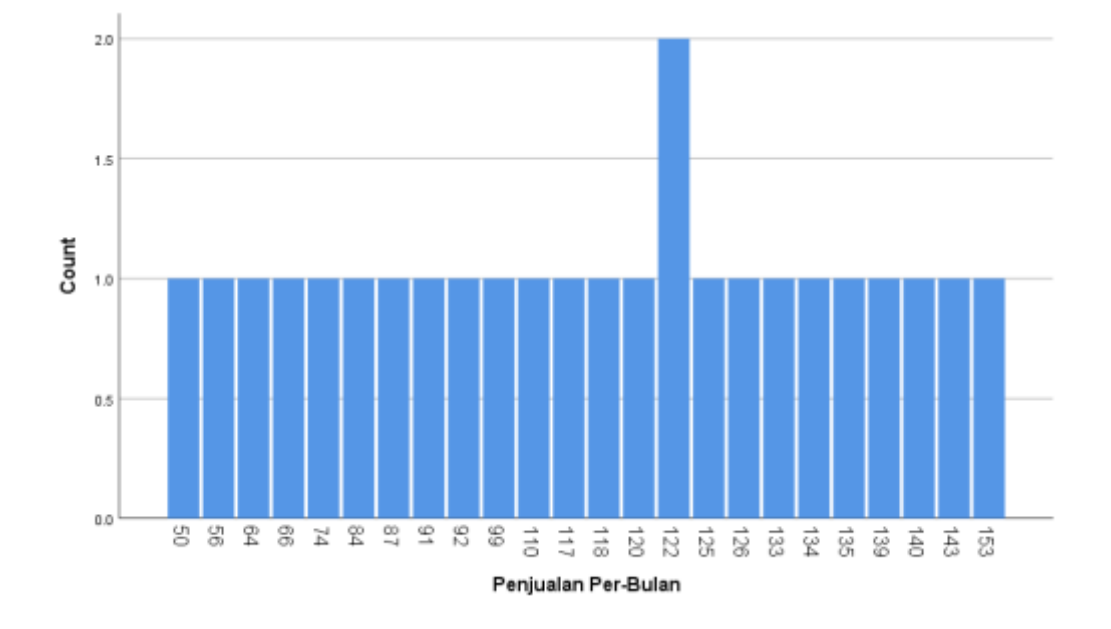

### 4. Visualisasi Atribut Penjualan Per-bulan

#### Gambar 5. 31 Visualisasi Atribut Penjualan Per-bulan

Hasil visualisasi atribut penjualan per-bulan menjelaskan bahwa penjualan motor per-bulan dengan data 25 menghasilkan dua bulan dengan penjualan sama banyak yaitu 122. Selain itu penjualan terbanyak pada penjualan per-bulan adalah 153 unit dan penjualan yang sedikit sebanyak 50 unit dalam satu bulan.

#### 1.3.2 Hasil Predikdi Regresi Linier Sederhana Menggunakan Tool SPSS

1. Prediksi menggunakan Tool SPSS Kategori Matic

Pada perhitungan prediksi regresi linier sederhana menggunakan *tool* SPSS diperoleh hasil yaitu *constant*(Y)= 18,521 dan *Matic*(X)= 1,034. Dengan *Standard Error* sebesar 4,781 untuk *Constant* (Y) dan 0,053 untuk Kategori Matic (X). Hasil

prediksi Penjualan sepeda motor Matic menggunakan SPSS dapat dilihat pada tabel 5.2

Tabel 5. 2 Hasil Prediksi Regresi Linier Sederhana Menggunakan SPSS

|       | Coefficients <sup>a</sup> |                     |              |              |        |      |              |              |
|-------|---------------------------|---------------------|--------------|--------------|--------|------|--------------|--------------|
|       | Unstandardized            |                     | Standardized |              |        |      |              |              |
|       |                           | Coeff               | icients      | Coefficients |        |      | Collinearity | / Statistics |
| Model |                           | В                   | Std. Error   | Beta         | t      | Sig. | Tolerance    | VIF          |
| 1     | (Constant)                | <mark>18.521</mark> | 4.781        |              | 3.874  | .001 |              |              |
|       | Kategori                  | <mark>1.034</mark>  | .053         | .971         | 19.628 | .000 | 1.000        | 1.000        |
|       | Matic                     |                     |              |              |        |      |              |              |

a. Dependent Variable: Penjualan Per-Bulan

#### 2. Prediksi menggunakan Tool SPSS Kategori Manual

Pada perhitungan prediksi regresi linier sederhana menggunakan *tool* SPSS diperoleh hasil yaitu *constant*(Y)= 92,302 dan *Matic*(X)= 1,055. Dengan *Standard Error* sebesar 13,195 untuk *Constant* (Y) dan 0,795 untuk Kategori Manual (X). Hasil prediksi Penjualan sepeda motor Manual menggunakan SPSS dapat dilihat pada tabel 5.3

Tabel 5. 3 Hasil Prediksi Regresi Linier Sederhana Menggunakan SPSS

|       | Coefficients <sup>a</sup> |                     |              |              |       |      |              |            |
|-------|---------------------------|---------------------|--------------|--------------|-------|------|--------------|------------|
|       | Unstandardized            |                     | Standardized |              |       |      |              |            |
|       |                           | Coeffi              | cients       | Coefficients |       |      | Collinearity | Statistics |
| Model |                           | В                   | Std. Error   | Beta         | t     | Sig. | Tolerance    | VIF        |
| 1     | (Constant)                | <mark>92.302</mark> | 13.195       |              | 6.995 | .000 |              |            |
|       | Kategori                  | <mark>1.055</mark>  | .795         | .267         | 1.327 | .198 | 1.000        | 1.000      |
|       | Manual                    |                     |              |              |       |      |              |            |

a. Dependent Variable: Penjualan Perbulan

3. Prediksi menggunakan Tool SPSS Kategori Sport

Pada perhitungan prediksi regresi linier sederhana menggunakan tool SPSS diperoleh hasil yaitu constant(Y)= 95,161 dan Matic(X)= 1,969. Dengan *Standard Error* sebesar 13,766 untuk *Constant* (Y) dan 1,905 untuk Kategori Sport (X). Hasil prediksi Penjualan sepeda motor Sport menggunakan SPSS dapat dilihat pada tabel 5.4

Tabel 5. 4 Hasil Prediksi Regresi Linier Sederhana Menggunakan SPSS

|       | Coefficients <sup>a</sup> |                     |                |      |       |      |              |            |  |  |  |
|-------|---------------------------|---------------------|----------------|------|-------|------|--------------|------------|--|--|--|
|       |                           | Unstand             | Unstandardized |      |       |      |              |            |  |  |  |
|       |                           | Coeffi              | Coefficients   |      |       |      | Collinearity | Statistics |  |  |  |
| Model |                           | В                   | Std. Error     | Beta | t     | Sig. | Tolerance    | VIF        |  |  |  |
| 1     | (Constant)                | <mark>95.161</mark> | 13.766         |      | 6.913 | .000 |              |            |  |  |  |
|       | Kategori Sport            | <mark>1.969</mark>  | 1.905          | .211 | 1.033 | .312 | 1.000        | 1.000      |  |  |  |

a. Dependent Variable: Penjualan Perbulan

#### 1.3.3 Hasil Kategori Sampel Produk

#### 1. Prediksi menggunakan Tool SPSS Kategori Sampel Produk Beat

Pada perhitungan prediksi regresi linier sederhana menggunakan tool SPSS diperoleh hasil yaitu constant(Y)= -13.767 dan Matic(X)= 619. Dengan *Standard Error* sebesar 5,438 untuk *Constant* (Y) dan 0,060 untuk Kategori Matic Beat (X). Hasil prediksi Penjualan sepeda motor Beat menggunakan SPSS dapat dilihat pada tabel 5.5

|       | Coefficients <sup>a</sup>   |                  |      |            |              |        |      |  |  |  |
|-------|-----------------------------|------------------|------|------------|--------------|--------|------|--|--|--|
|       |                             |                  |      |            | Standardized |        |      |  |  |  |
|       | Unstandardized Coefficients |                  |      |            | Coefficients |        |      |  |  |  |
| Model |                             | В                |      | Std. Error | Beta         | t      | Sig. |  |  |  |
| 1     | (Constant)                  | <mark>-13</mark> | .767 | 5.438      |              | -2.531 | .019 |  |  |  |
|       | MATIC                       |                  | .619 | .060       | .907         | 10.322 | .000 |  |  |  |

### Tabel 5. 5 Hasil Prediksi Regresi Linier Sederhana Menggunakan SPSS

a. Dependent Variable: BEAT

#### 2. Prediksi menggunakan Tool SPSS Kategori Sampel Produk Scoopy

Pada perhitungan prediksi regresi linier sederhana menggunakan tool SPSS diperoleh hasil yaitu constant(Y)= -6.372 dan Matic(X)= 377. Dengan *Standard Error* sebesar 6,274 untuk *Constant* (Y) dan 0,069 untuk Kategori Matic Scoopy (X). Hasil prediksi Penjualan sepeda motor scoopy menggunakan SPSS dapat dilihat pada tabel 5.6

### Tabel 5. 6 Hasil Prediksi Regresi Linier Sederhana Menggunakan SPSS

|         |            | Unstandar  | dize             | d Coefficients | Standardized<br>Coefficients |        |      |
|---------|------------|------------|------------------|----------------|------------------------------|--------|------|
| Model B |            | Std. Error | Beta             | t              | Sig.                         |        |      |
| 1       | (Constant) | -6.3       | 372              | 6.274          |                              | -1.016 | .320 |
|         | MATIC      | .3         | <mark>377</mark> | .069           | .751                         | 5.451  | .000 |

#### **Coefficients**<sup>a</sup>

a. Dependent Variable: SCOPPY

3. Prediksi menggunakan Tool SPSS Kategori Sampel Produk Revo

Pada perhitungan prediksi regresi linier sederhana menggunakan tool SPSS diperoleh hasil yaitu constant(Y)= -.153 dan Matic(X)= 776. Dengan *Standard Error* sebesar 1,059 untuk *Constant* (Y) dan 0,064 untuk Kategori Manual Revo (X). Hasil prediksi Penjualan sepeda motor Revo menggunakan SPSS dapat dilihat pada tabel 5.7

Tabel 5. 7 Hasil Prediksi Regresi Linier Sederhana Menggunakan SPSS

| Coefficients <sup>a</sup>   |            |   |                   |            |              |        |      |  |  |
|-----------------------------|------------|---|-------------------|------------|--------------|--------|------|--|--|
|                             |            |   |                   |            | Standardized |        |      |  |  |
| Unstandardized Coefficients |            |   |                   |            | Coefficients |        |      |  |  |
| Model                       |            | В |                   | Std. Error | Beta         | t      | Sig. |  |  |
| 1                           | (Constant) |   | 153               | 1.059      |              | 144    | .886 |  |  |
|                             | MANUAL     |   | <mark>.776</mark> | .064       | .930         | 12.170 | .000 |  |  |

a. Dependent Variable: REVO

4. Prediksi menggunakan Tool SPSS Kategori Sampel Produk Supra

Pada perhitungan prediksi regresi linier sederhana menggunakan tool SPSS diperoleh hasil yaitu constant(Y)= 749 dan Matic(X)= 210. Dengan *Standard Error* sebesar 0,683 untuk *Constant* (Y) dan 0,041 untuk Kategori Manual Supra (X). Hasil prediksi Penjualan sepeda motor Supra menggunakan SPSS dapat dilihat pada tabel 5.8.

|       | Coefficients <sup>a</sup> |         |              |            |              |       |      |  |  |  |
|-------|---------------------------|---------|--------------|------------|--------------|-------|------|--|--|--|
|       |                           |         |              |            | Standardized |       |      |  |  |  |
|       |                           | Unstand | Coefficients |            |              |       |      |  |  |  |
| Model |                           | В       |              | Std. Error | Beta         | t     | Sig. |  |  |  |
| 1     | (Constant)                |         | .749         | .683       |              | 1.096 | .285 |  |  |  |
|       | MANUAL                    |         | .210         | .041       | .729         | 5.111 | .000 |  |  |  |

### Tabel 5. 8 Hasil Prediksi Regresi Linier Sederhana Menggunakan SPSS

a. Dependent Variable: SUPRA

5. Prediksi menggunakan Tool SPSS Kategori Sampel Produk CRF-150

Pada perhitungan prediksi regresi linier sederhana menggunakan tool SPSS diperoleh hasil yaitu constant(Y)= -.204 dan Matic(X)= 442. Dengan *Standard Error* sebesar 0,762 untuk *Constant* (Y) dan 0,106 untuk Kategori Sport CRF-150 (X). Hasil prediksi Penjualan sepeda motor CRF-150 menggunakan SPSS dapat dilihat pada tabel 5.9

### Tabel 5. 9 Hasil Prediksi Regresi Linier Sederhana Menggunakan SPSS

| Coefficients <sup>a</sup> |            |         |                   |            |              |       |      |  |  |
|---------------------------|------------|---------|-------------------|------------|--------------|-------|------|--|--|
|                           |            |         |                   |            | Standardized |       |      |  |  |
|                           |            | Unstand | Coefficients      |            |              |       |      |  |  |
| Model                     |            | В       |                   | Std. Error | Beta         | t     | Sig. |  |  |
| 1                         | (Constant) |         | 204               | .762       |              | 268   | .791 |  |  |
|                           | SPORT      |         | <mark>.442</mark> | .106       | .658         | 4.192 | .000 |  |  |

a. Dependent Variable: CRF-150

6. Prediksi menggunakan Tool SPSS Kategori Sampel Produk Sonic

Pada perhitungan prediksi regresi linier sederhana menggunakan tool SPSS diperoleh hasil yaitu constant(Y)= -.610 dan Matic(X)= 437. Dengan *Standard Error* sebesar 0,739 untuk *Constant* (Y) dan 0,102 untuk Kategori Sport Sonic (X). Hasil prediksi Penjualan sepeda motor Sonic menggunakan SPSS dapat dilihat pada tabel 5.10

Tabel 5.10 Hasil Prediksi Regresi Linier Sederhana Menggunakan SPSS

| Coefficients <sup>a</sup>   |            |   |      |            |              |       |      |  |  |  |
|-----------------------------|------------|---|------|------------|--------------|-------|------|--|--|--|
|                             |            |   |      |            | Standardized |       |      |  |  |  |
| Unstandardized Coefficients |            |   |      |            | Coefficients |       |      |  |  |  |
| Model                       |            | В |      | Std. Error | Beta         | t     | Sig. |  |  |  |
| 1                           | (Constant) |   | 610  | .739       |              | 825   | .418 |  |  |  |
|                             | SPORT      |   | .437 | .102       | .665         | 4.274 | .000 |  |  |  |

a. Dependent Variable: SONIC

### 1.4 PERBANDINGAN HASIL PREDIKSI REGRESI LINIER SEDERHANA

Perbandingan hasil prediksi regresi linier sederhana menggunakan 3 tools

yaitu Excel, WEKA, dan SPSS dapat dilihat pada tabel 5.11

| <b>Tabel 5.11</b> | Perbandingan | Hasil Prediksi | <b>Regresi</b> Lini | er Sederhana |
|-------------------|--------------|----------------|---------------------|--------------|
|                   | 0            |                | 0                   |              |

| Kategori | Perbandingan      | Excel                           | WEKA                      | SPSS                                |
|----------|-------------------|---------------------------------|---------------------------|-------------------------------------|
| Matic    | Rumus<br>Prediksi | Y = 18,5205481<br>+ 1,03420541X | 1.03 * Matic X<br>+ 18.52 | Y= 18,521 dan<br>Matic(X)=<br>1,034 |

| Kategori | Perbandingan | Excel          | WEKA                  | SPSS            |
|----------|--------------|----------------|-----------------------|-----------------|
|          |              |                |                       |                 |
| Manual   | Rumus        | Y = 92,3019872 | 1.05 * Manual         | Y = 92,302  dan |
|          | Prediksi     | + 1,05497398X  | X + 92.7              | Matic(X) =      |
|          |              |                |                       | 1,055           |
|          |              |                |                       |                 |
|          |              |                |                       |                 |
| ~        |              |                |                       |                 |
| Sport    | Rumus        | Y = 95,1613276 | 1.97 * <i>Sport</i> x | Y = 95,161 dan  |
|          | Prediksi     | + 1,96912153X  | +95.20                | Matic(X) =      |
|          |              |                |                       | 1,969           |
|          |              |                |                       |                 |
|          |              |                |                       |                 |
|          |              |                |                       |                 |

Pada tabel 5.3 diperoleh perbandingan hasil perhitungan Prediksi Penjualan Sepeda Motor dengan 3 kategori menggunakan algoritma regresi linier sederhana dengan menggunakan *data timeseries* pada *tool Excel*, *WEKA*, dan SPSS. Disimpulkan bahwa perhitungan menggunakan *tool Excel* dan SPSS memperoleh hasil rumus yang hampir sama persis pembedanya hanya pada pembulatan yang dilakukan langsung pada *tool WEKA* itu sendiri, yaitu kategori matic Y = 18,5205481+ 1,03420541 X, kategori manual Y = 92,3019872 + 1,05497398X, kategori sport Y =95,1613276 + 1,96912153X. Sedangkan pada *tool WEKA* hasil rumus untuk memprediksi yaitu, kategori matic 1.03 \* Matic X + 18.52, kategori manual 1.05 \* Manual X + 92.7, kategori sport 1.97 \* *Sport* x + 95.20.